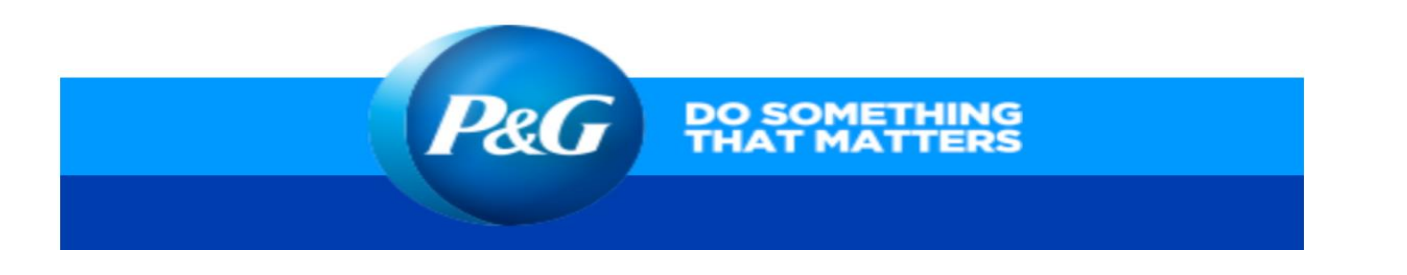

| Step 1: Enter<br>https://www.pginvoice.com<br>and select the flag of the | Image: Constraint of the Reception de Factura ID X + $\checkmark$ -   Image: Constraint of the Reception de Factura ID X + $\checkmark$ -   Image: Constraint of the Reception de Factura ID X + $\checkmark$ -   Image: Constraint of the Reception de Factura ID X + $\checkmark$ -   Image: Constraint of the Reception de Factura ID X + $\checkmark$ -   Image: Constraint of the Reception de Factura ID X + $\checkmark$ -   Image: Constraint of the Reception de Factura ID X + $\checkmark$ -   Image: Constraint of the Reception de Factura ID X + $\checkmark$ -   Image: Constraint of the Reception de Factura ID X + $\checkmark$ -   Image: Constraint of the Reception de Factura ID X + $\checkmark$ -   Image: Constraint of the Reception de Factura ID X + $\checkmark$ -   Image: Constraint of the Reception de Factura ID X + $\checkmark$ -   Image: Constraint of the Reception de Factura ID X + $\checkmark$ +   Image: Constraint of the Reception de Factura ID X + + +   Image: Constraint of the ReceptiD X + + <td< td=""><td></td></td<> |  |
|--------------------------------------------------------------------------|----------------------------------------------------------------------------------------------------|--|
|                                                                          | P&G                                                                                                    |  |
| country in which you want                                                | Recepción de Factura Electrónica                                                                                                    |  |
| to enter your invoices.                                                  | BIENVENIDO AL SISTEMA DE RECEPCIÓN DE FACTURA ELECTRÓNICA DE P&G                                                                                                    |  |
|                                                                          | Favor de seleccionar el país al cual dessa enviar su facturación                                                                                                    |  |
|                                                                          |                                                                                                    |  |
|                                                                          |                                                                                                    |  |
|                                                                          |                                                                                                    |  |
|                                                                          |                                                                                                    |  |
|                                                                          | Prospectiva en Tornologia e Lategradora de Sintemas S.A. de C.V.<br>Adolfo Prieto No. 423 Pico 19 [Col. del Valle] C.P. 03100                                                                                                    |  |
| Ctop 2: Solact "Decover                                                  | México, D.F.                                                                                                    |  |
| Password"                                                                |                                                                                                    |  |
|                                                                          | Recepción de Factura Electrónica                                                                                                    |  |
|                                                                          | User(email):                                                                                                    |  |
|                                                                          | Password:                                                                                                    |  |
|                                                                          | Recover password<br>Create account                                                                                                    |  |
|                                                                          | Ok                                                                                                    |  |
|                                                                          |                                                                                                    |  |
|                                                                          | [Sistema-083]: Los datos proporcionados no son correctos, favor de verificar.                                                                                                    |  |
|                                                                          |                                                                                                    |  |
|                                                                          | Prospectiva en Tecnologia e Integradora de Sistemas S.A. de C.V.<br>Amores 28 P.B.   Col. del Valle Centro   C.P. 03100<br>CDMX                                                                                                    |  |
| Step 3: Write your email in                                              |                                                                                                    |  |
| the blank space and select                                               | D.C.                                                                                                    |  |
| "Recover" or "Recuperar"                                                 | P&G                                                                                                    |  |
| depending on the country.                                                | Recepción de Factura Electrónica                                                                                                    |  |
|                                                                          | Recuperación Contraseña                                                                                                    |  |
|                                                                          | *Correo electrónico usuario.P@example.com                                                                                                    |  |
|                                                                          | Recuperar Cancelar                                                                                                    |  |
|                                                                          |                                                                                                    |  |
|                                                                          |                                                                                                    |  |
|                                                                          | Prospectiva en Tecnologia e Integradora de Sistemas S.A. de C.V.<br>Amores 28 P.B.   Col. del Valle Centro   C.P. 03100                                                                                                    |  |
|                                                                          | CDMX                                                                                                    |  |

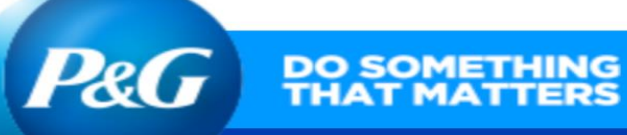

| Step 4: Once the<br>information is sent, an<br>email will arrive to your<br>account with the username<br>and temporary password.<br>If you have problems<br>receiving the password,<br>please contact our agents<br>via chat:<br>https://pgsupplier.vpn.pg.com/dana-<br>na/auth/url_78/welcome.cgi# | Estimado Proveedor:<br>Ha solicitado la recuperación de la clave de acceso para el usuario<br>La nueva contraseña proporcionada es provisional y deberá cambiarla al ingresar al portal. La dirección de acceso es:<br>https://www.pginvoice.com/SRFE/<br>Contraseña:<br>Reciba un cordial saludo,<br>Procter & Gamble México.<br>Sistema de Recepción de Factura Electrónica. |
|----------------------------------------------------------------------------------------------------|----------------------------------------------------------------------------------------------------|
| Step 5: Enter the email and<br>temporary password and<br>select "OK" to enter the<br>portal.                                                                                                    | <image/> <image/> <image/> <section-header><section-header><section-header><section-header><section-header><section-header><section-header><text></text></section-header></section-header></section-header></section-header></section-header></section-header></section-header>                                                                                                |